#### To open the Report Center:

Click Reports on the menu and select Report Center.

#### Score and Family Report

There are two reports - the Family Report and the Score Report - and a Data Export option. The fields for the reports vary depending on the battery type you select. The fields in the following instructions are for the BDI-3 Developmental Record Form.

#### To create the Score or Family report:

On the Create a Report tab, in the Report Type field, select Score Report or Family Report.

Note: The fields are the same for the Score and Family reports. The outputs vary slightly.

| Create a Re    | port             | Saved Criteria                   | Report Options | Report Library       |
|----------------|------------------|----------------------------------|----------------|----------------------|
|                |                  |                                  |                |                      |
| REPORT TYPE*   | Score Report     |                                  |                | 0                    |
| PROGRAM LABEL  | Select a program | nlabel                           |                | 0                    |
|                |                  |                                  |                | 11                   |
| LOCATIONS*     | 13 selected      |                                  |                | 0                    |
| CHILD*         | Adams, Jane      |                                  |                | 0                    |
| BATTERY TYPE*  | BDI-3 Developm   | ental Record Form                |                | ٥                    |
| RECORD FORMA   | BDI 3 Davelopm   | antal Decord Form (09/16/2020)   |                |                      |
| RECORD FORM    | BDI-3 Developin  | ental Record Point (05/16/2020)  |                |                      |
| SCORES*        | 4 selected       |                                  |                | 0                    |
|                | Include domain   | , subdomain and area descriptors |                |                      |
|                | Item Scores      |                                  |                |                      |
|                | Suggested acti   | vities                           |                |                      |
|                |                  |                                  |                | 1                    |
| NOTES          | 1 selected       |                                  |                | 0                    |
| OUTPUT FORMAT* | PDF              |                                  |                | 0                    |
|                |                  |                                  |                |                      |
|                |                  |                                  |                |                      |
| Save Criteria  |                  |                                  | Save to Repor  | s Library Run Report |

Complete the fields. 2

**Note:** These fields appear if you select the BDI-3 Developmental Record Form as the **Battery Type**.

- Report Type Select Score Report or Family Report. •
- **Program Label** (optional) You can select a program label. Labels are created to track certain programs. •
- Locations Select one or more locations. You will have access to the child records in the selected locations. .
- **Child** The children for the selected locations who have committed record forms are listed. Select a child from the list.
- **Battery Type** The battery types that have been committed for the selected child are listed. Select a battery ٠ type.
- **Record Form** Committed record forms are listed. Select a record form. ٠
- Scores This field appears only for the BDI-3 Developmental Record Form. Select the scores you want to view • from the drop-down list.
- These three check boxes appear below **Scores**. Select the ones you want to include.
  - Include domain, subdomain and area descriptors
  - **Item Scores**
  - Suggested activities
- Notes (optional) Select the notes you want to see. Item Score Notes only appears if you selected Item Scores in the previous field.
- Output Format Select Word or PDF as the output format.

Click Run Report. The report opens in the output format (Word or PDF) selected.

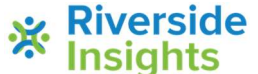

# Battelle® Developmental Inventory, 3rd Edition™ (BDI-3) Riverside Score Quick Guide

# The Report Center

# **Export Data**

Administrators can export data to an Excel spreadsheet, selecting one or more children whose data they want to export.

#### To export data:

- On the Create a Report tab, select Data Export in the **Report Type** field.
- Complete the fields. 2
  - **Data Export Name** Type a descriptive name for the export. •
  - Date Range Select the From and To dates for the data to be exported. •
  - Program Label (optional) Select a program label. •
  - Locations Select one or more locations. .
  - **Children** The children who have data available for the selected locations will be listed. Select the children. .

Save Criteria

Enter a criteria na

Default Report Criter

Cancel

- Battery Type Select a battery type. •
- 3 Click Save to Report Library. The Report Library opens. The Excel file can be downloaded when the Status column shows Complete.

## Saved Criteria

#### To save report criteria:

- On the Create a Report tab, complete the fields. 1
- Click Save Criteria. The Save Criteria box opens. 2
- Type a name for the criteria in the Criteria Name field. 3

| 4 | If you want this criteria to appear when you open the Create Report tab, click the Default Report Criteria checkbox |
|---|----------------------------------------------------------------------------------------------------|

Click Save. The report is 5 saved in the Saved Criteria tab.

| Create a Report              | Saved Criteria | Report Options |     | Report Library |
|------------------------------|----------------|----------------|-----|----------------|
| Criteria Name 👻              | Last Updated 🗘 | Actions        |     |                |
| BDI-3 Score (Default)        | 09/10/2020     | 1              | ŵ 🗲 |                |
| Score 1                      | 09/09/2020     | 1              | t 🔁 |                |
| Score with AE and Item Notes | 09/09/2020     | 1              | Î 🗲 |                |

#### **Using Saved Criteria**

Click the Saved Criteria tab and then:

- Click the Edit icon *i* to edit the name or change the default status. Note that the default is indicated in • parentheses in the Criteria Name column.
- Click the Delete icon 😈 to delete the criteria. When the Delete Criteria box opens, click **Yes**. •
- Click the Load icon 🗲 to open the criteria in the Create a Report tab.

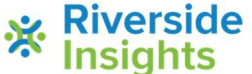

## Battelle® Developmental Inventory, 3rd Edition™ (BDI-3) **Riverside Score Quick Guide The Report Center**

## **Report Options**

Click the Report Options tab.

- Under Scoring Options, select 90% or 95% as the Developmental Quotient Confidence Interval.
- Under Signatures, type a signature to • appear at the end of reports and click Save.
- Click **Delete** to delete the signature. You can enter another.
- Click **Restore Default** to restore the default Developmental Quotient Confidence Interval.

| Scoring Options  |                 |              |     |  |      |
|------------------|-----------------|--------------|-----|--|------|
| DEVELOPMENTAL QU | JOTIENT CONFIDE | NCE INTERVAL | 90% |  |      |
|                  |                 |              |     |  |      |
| Signatures       |                 |              |     |  |      |
| SANS SERIF :     | IORMAL \$ E     |              |     |  |      |
|                  |                 |              |     |  |      |
|                  |                 |              |     |  | Dele |
|                  |                 |              |     |  |      |

Save to Reports Library

## **Report Library**

#### To save a report to the Report Library:

- In the Create a Report tab, complete the report fields. 1
- Click Save to Reports Library. The Save to Reports Library box opens. 2

Type a name in the **Report Name** field. 3

| Enter a report | iame |     |
|----------------|------|-----|
| Cancel         | ]    | Sav |

The report you have selected will be available from the Report Library tab of your

Click Save. The Report Library opens. In the Status column, In Progress 4 loading. The status is then Completed.

| Create a Report            | Saved       | I Criteria     | Report Options    | Report Library        |
|----------------------------|-------------|----------------|-------------------|-----------------------|
| Report Name 🜲              | Status 🜲    | Date Created 🔺 | Expiration Date 🜲 | Actions               |
| Jackson Score              | In Progress | 09/20/2020     | 10/20/2020        | Download/Print Delete |
| Pike 9-14                  | Completed   | 09/14/2020     | 10/14/2020        | Download/Print Delete |
| Amanda Church Score Report | Completed   | 09/13/2020     | 10/13/2020        | Download/Print Delete |
| September Data             | Completed   | 09/09/2020     | 10/09/2020        | Download/Print Delete |

Reports you save are in the library for 30

Using the Report Library

days.

- When you click Download/Print:
  - For the Score or Family report, the report is output as a PDF or Word file.
  - For a data export, the Excel file downloads.
- Click **Delete** to delete the report.
- Click the O icon to output a PDF file with a list of the fields and the format for a data export file.

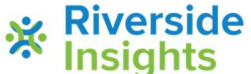